## View Student Program/Plan

- 1. Viewing a student's Program/Plan will allow you to see all actions associated with a student, including but not limited to Admission, Matriculation, Program changes (usually at the school level), Plan changes (majors/minors) Sub-Plan changes (concentration of study), expected graduation terms, candidacy to graduate and completion of programs.
- 2. Click the **Records and Enrollment** link.
- Records and Enrollment
- 3. Click the Career and Program Information link. Career and Program Information
- 4. Click the Student Program/Plan link. Student Program/Plan
- 5. Enter the desired information into the field.
- 6. The **Include History** box ensures that you will see all actions associated with a student over time. It is not uncommon for students to apply, withdraw or take a leave of absence, be readmitted, change majors and expected graduation terms.

Check the Include History box.

Include History

7. Click the **Search** button.

Search

- 8. Note: All first year students will be associated with DCI. After they complete their required hours a student can declare their major.
- 9. Note: When searching for a student who has only one program, the **Program/Plan** page will automatically be displayed.

When searching for a student who has more than one program, the **Search Results** will appear at the bottom of the page.

If a student has multiple rows that list "**0**" as the **Career Number**. it is not necessary to click on each row <u>provided that you selected the **Include History** <u>option</u>.</u>

Review and select the desired Search Results link.

- **10.** There are five tabs displayed on this page. Only **Student Program**, **Student Plan**, and **Student Sub-Plan** are used.
- **11.** From the **Student Program** tab, click the **Last** link to review a student's academic history.
  - Last
- **12.** The program action displays "**APPL Application**" included is the date associated with this action.

Click the **Show previous row** button to proceed to the next row. You will see program actions similar to the following.

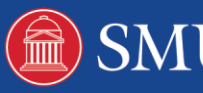

13. The program action displays "EVAL - Evaluation" and the date associated with this action.

Click the **Show previous row** button to proceed to the next row. 4

14. The program action displays "ADMT - Admit" and the date associated with this action.

Click the Show previous row button to proceed to the next row. 4

The program action displays "DEIN - Intention to Matriculate" and the date 15. associated with this action.

Click the **Show previous row** button to proceed to the next row. 4

16. The program action displays "MATR - Matriculation" and the date associated with this action.

Click the **Show previous row** button to proceed to the next row. . (1

**17.** After the Action of "**Matriculation**" the student will have various "**Program** Changes" (PRGC) and "Plan Changes" (PLNC) depending upon when the student enters an Academic Program or declares new plans (major/minors) or sub-plans (concentrations).

Click the **First** link to return to the most recent action. First

- **18.** Click the **Student Plan** tab. Student Plan
- 19. Details of each Program Change (PRGC) and Plan Change (PRC) can be found within the Student Plan tab
- 20. Select the View All link located on the blue bar below Academic Program Information.

This will display all majors and minors for a particular program.

View All

- **21.** Click the **View 1** link to collapse the information.
  - View 1
- 22. Click the Student Sub-Plan tab. Student Sub-Plan
- 23. Sub-plans are concentrations and specializations that are defined by departments that use them.

Always check the **Sub-Plan** tab to see if a sub-plan has been designated.

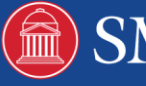